# History and the second second Martine Martine Harthan Harthan Mittle Mittle Mi HNBD 智能蓄电池放电监测仪 And the second second s

说

And the second of the second of the second HORE AL AND THE AL 武汉华中华能高电压科技发展有限公司

WINAGE 华能高电压

## 尊敬的顾客

感谢您购买本公司的 HNBD 智能蓄电池放电监测仪。在您初次使用该产品前,请您详细地阅读本使用说明书,将可帮助您熟练地使用本仪器。

我们的宗旨是不断地改进和完善公司的产品,因此您所使用的 产品可能与使用说明书有少许的差别。如果有改动的话,我们会用 附页方式告知,敬请谅解!您有不清楚之处,请与公司售后服务部 联络,我们定会满足您的要求。

## 警告!

由于输入输出端子、测试柱等均有可能带电压,您在插拔测试线、电源插座时,会产生 电火花,小心电击,避免触电危险,注意人身安全!

公司地址:湖北武汉市友谊大道 508 号万利广场 B 座 1410 室 销售热线: 027-86839376 027-86619781 19945023087 售后服务: 027-86619781 E--mail: 624490080@qq.com 网址: www.whhzhn.com 邮政编码: 430062 传 真: 027-86619781

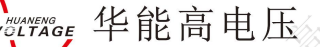

#### 慎重保证

本公司生产的产品,在发货之日起三个月内,如产品出现缺陷,实行包换。一 年(包括一年)内如产品出现缺陷,实行免费维修。一年以上如产品出现缺陷,实 行有偿终身维修。

安全要求

请阅读下列安全注意事项,以免人身伤害,并防止本产品或与其相 连接的任何其它产品受到损坏。为了避免可能发生的危险,本产品只可 在规定的范围内使用。

## 只有合格的技术人员才可执行维修。

—防止火灾或人身伤害!

使用适当的电源线:只可使用本产品专用、并且符合本产品规格的电源线。 正确地连接和断开:当测试导线与带电端子连接时,请勿随意连接或断开测试导线。 产品接地:本产品除通过电源线接地导线接地外,产品外壳的接地柱必须接地。为 了防止电击,接地导体必须与地面相连。在与本产品输入或输出终端连接前,应确保本 产品已正确接地。

**注意所有终端的额定值:**为了防止火灾或电击危险,请注意本产品的所有额定值和标记。在对本产品进行连接之前,请阅读本产品使用说明书,以便进一步了解有关额定值的信息。

**请勿在无仪器盖板时操作:**如盖板或面板已卸下,请勿操作本产品。

使用适当的保险丝:只可使用符合本产品规定类型和额定值的保险丝。

避免接触裸露电路和带电金属:产品有电时,请勿触摸裸露的接点和部位。

在有可疑的故障时,请勿操作:如怀疑本产品有损坏,请本公司维修人员进行检查, 切勿继续操作。

请勿在潮湿环境下操作。

请勿在易暴环境中操作。

保持产品表面清洁和干燥。

-安全术语

警告:警告字句指出可能造成人身伤亡的状况和做法。

小心:小心字句指出可能造成本产品或其他财产损坏的状况和做法。

<mark>说明</mark>:说明字句指出存在着疑义或特别值得关注的状况和做法。

是示:提示字句指出可能忽略但不会影响正常操作的状况和做法。

| HIGHWY SLITTAGE 华能高电压 |  |
|-----------------------|--|
|                       |  |

| F | Į | 录 |
|---|---|---|
| 1 |   |   |

Computer a GI

|                   |                                       | CHIN LIGHT                                                                                                    | •           |                            |                   |
|-------------------|---------------------------------------|----------------------------------------------------------------------------------------------------|-------------|----------------------------|-------------------|
|                   |                                       | · / ·                                                                                                    |             |                            |                   |
|                   | when a CE                             | 目录                                                                                                    |             |                            |                   |
| 言                 |                                       |                                                                                                    | ( suffar)   |                            |                   |
| 用注                |                                       | <u>k</u>                                                                                                    |             |                            | 5.8               |
| 、概                | 我                                     |                                                                                                    |             |                            | 80                |
| $\langle \dot{N}$ | P 概述                                  | 3 <sup>E</sup>                                                                                                    |             | ~~                         |                   |
| 1.2               | 2 功能特点                                |                                                                                                    | ~~~         |                            |                   |
| 1.3               | 3 工作示意图                               |                                                                                                    |             |                            |                   |
| 1.4               | 4 技术指标                                | <u>_</u>                                                                                                    |             | ·····                      |                   |
| 、外                | 形及结构                                  | st of                                                                                                    |             | ×                          |                   |
| 2.1               | 1 主机外形示意图                             |                                                                                                    | <u> </u>    |                            |                   |
| 2.2               | 2 整机配置                                | High                                                                                                    |             |                            | 14                |
| 、连                | ····································· |                                                                                                    |             |                            | HIC               |
| -3.1              | 1 准备工作                                | <u> </u>                                                                                                    | ~~<br>      |                            |                   |
| 3.2               | 2 主机连接                                |                                                                                                    | - wither    | X                          |                   |
| 3. 3              | 3 测试盒连接                               | , e                                                                                                    |             |                            |                   |
| 3.4               | 4 PC 机连接                              | · · · · · · · · · · · · · · · · · · ·                                                                                                    |             |                            |                   |
| 3.5               | 5 运行                                  |                                                                                                    |             | XX                         |                   |
| 、功                |                                       |                                                                                                    | - unter A   | GL                         |                   |
| 4.1               | 1 开机                                  |                                                                                                    | star -      | <i>)</i>                   | , kon             |
| 4.2               | 2 本机放电                                | N. C.                                                                                                    | His         |                            | V K               |
|                   | 4.2.1 核对性放电设置                         | w <sup>0</sup> G <sup>E</sup>                                                                                                    | 64-1        | Ŗ                          | <                 |
|                   | 4.2.2 电池放电过程                          |                                                                                                    |             | MER GE                     |                   |
|                   | 4.2.3 短时容量测试                          | v<br>v                                                                                                    |             |                            |                   |
|                   | 4.2.4 容量测试过程                          | N. Contraction of the second second se | >           | HIG                        |                   |
|                   | 4.2.5 并机负载放电设置                        |                                                                                                    |             | <i></i>                    |                   |
| 4 3               | 3 外设放由                                | ~ with a b                                                                                                    | >           | <u></u>                    |                   |
| 4 4               | 7                                     |                                                                                                    |             | ,                          | $\bigcap$         |
| 1. I<br>1. F      | 5 粉据答理                                | <i>w</i>                                                                                                    |             |                            | H16               |
| 1.0               | / 51 粉捉杏询                             | ~~~                                                                                                    | ×           | ,                          |                   |
|                   | 4.5.1 数据重调<br>4.5.9 粉捉删除              | $\otimes$                                                                                                    | ung AGE     |                            | /                 |
| HIGH              | 4.5.2 数据删除                            |                                                                                                    |             | -/>>                       |                   |
|                   | 4.5.4 权式化                             | ······                                                                                                    | H10.        |                            | •••••             |
| 16                | 4.5.4 俗八化<br>3.                       |                                                                                                    |             | NX (a                      | •••••             |
| 4.0               | )                                     | ×,V                                                                                                    |             |                            | •••••             |
|                   | 4.0.1 令                               |                                                                                                    |             |                            | •••••             |
|                   | 4.0.2 F里仪止                            |                                                                                                    | HIGHN       | -                          | w.                |
|                   | 4.0.3 土权参致                            |                                                                                                    | ······      |                            | J.                |
| <b>–</b>          | 4. b. 4 杀统时间                          |                                                                                                    |             |                            | . <u>N</u> X<br>8 |
| 、 <u>L</u>        | <b>帝维护</b>                            |                                                                                                    |             | 0<br>1<br>1<br>1<br>1<br>1 | <u> </u>          |
| 5.1               | 1 清洁维护                                |                                                                                                    |             |                            | /                 |
| $\times 5.2$      | 2 存放                                  |                                                                                                    | <u>\$</u> ` |                            |                   |

武汉华中华能高电压科技发展有限公司 公司地址:武汉市洪山区友谊大道 508 号万利广场 B 座 1410 号 邮箱: <u>624490080@qq.com</u> 公司厂址: 青山区企业路 3 号 电话: 027-86839376 手机:19945023087

## 前《言

智能放电监测仪是专门针对蓄电池组进行核对性放电实验、容量测试、电池组日常维护、工程 验收以及其它直流电源带载能力的测试而设计。采用最新的无线通讯技术,通过 PC 机监控软件可对 蓄电池放电过程进行实时监测,监控每节电池的放电过程。功耗部分采用新型 PTC 陶瓷电阻作为放 电负载,完全避免了红热现象,安全可靠无污染。整机由微处理器控制,液晶显示、中文菜单。外 观设计新颖,体积小、重量轻、移动方便。各种放电参数设定完成后,自动完成整个恒流放电过程。 完全实现智能化。使整个放电过程更安全。

智能放电监测仪携带方便、智能化的专业设计使放电测试工作变得简捷、轻松,大大降低了专 业维护人员的劳动强度,也提高了放电测试的科学性和智能化。

智能放电监测仪在原有产品的基础上结合蓄电池测试技术、无线通讯技术、计算机信息处理等 多项技术,推出具有无线单体检测功能的新一代单体检测整组放电仪。采用无线传输单体电压采集 系统,可短距离无线通讯传送数据,数据采集速度快,精度高,抗干扰能力强,操作简便,可记录 电池放电过程每一时间段的电压变化,有效避免了连线引起的误差及连接电缆损坏等安全隐患,无 线采集单体电压电池间连接导线产生的"过桥电压",保证对放电过程中可能存在的个别连接器松 动等而存在较大连接电阻,从而监测出个别电压异常,及时排除隐患,防止连接处过热而引起火灾等 重大事故发生,增强了系统的稳定性、可靠性,扩大了产品的使用范围。

传统的单体电池电压的监测主要有两种方式:手动测量和有线自动测量。手动测量由于时间上 无法做到连续和同步,人为误差较多,精度低,因此无法对蓄电池的性能作出较为精确、客观的判 断,且工作量大。有线自动测量虽然相对于手动测量提高了数据采集的速度和精度,减少了工作量, 但是连线较多,操作复杂,以检测一组24节单体电池为例,需从主机中引出25条单体测试线缆连 接至电池组,其长度少则一米,多则十几米,不但增加了企业的购置费用,而且由于连接电缆多且 长,容易造成连接错误,且无法避免连接电缆损坏等安全隐患。

使用了无线传输单体电压采集系统的单体检测整组放电仪,有效克服了传统单体电池电压监测方法的不足。无线传输单体电压采集系统,采用了 Nordic 公司的最新推出的自带基准功能的 nRF9E5 芯片,并应用于 RFID 系统,RFID 系统通信协议依据 ISO/IEC 18000-7 协议标准 大大提高了电压采集精度和数据的保密性,同时内置一块高速 CPU 对采集的数据进行处理,每一个 无线传输单体电压采集系统可同时采集多节单体电压,。可以通过主机进行无线的功能设定,具有微 发射功率高接收灵敏度,高抗干扰能力,基于 FSK 调制方式,采用高效前向纠错信道编码技术,保 证了测量结果的准确度。ISN 波段无须申请即可使用,可以适应 232、485、LIN 等多种数据传输格 式,为数据的处理提供了方便。

采用新一代单体检测整组放电仪监测单体电池,无须连接单体电池与主机,即可直接进行检测,使用方便,减少企业的购置费用。

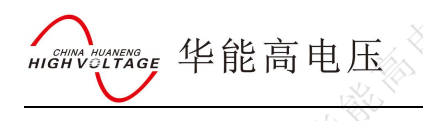

#### 使用注意事项、阅读提示

#### 使用注意事项

本说明书用于指导用户对智能放电监测仪进行操作。

- ▶ 操作者必须具有电工以上资职。
- > 操作者在使用中应格外注意人员、设备的安全。
- 智能放电监测仪属于精密测试设备,在使用过程中应轻拿轻放,切勿乱扔乱摔,其结果轻者会导致外壳变形,重者会导致内部元件出现故障,影响正常使用。

避免喷溅液体到智能放电监测仪表面,以免进入系统造成永久伤害,可燃性气体可能引起爆炸。 为了您的安全,在操作智能放电监测仪前,请先阅读完本说明书中的全部内容。测量人员应熟 悉所测试系统的特点。采取正确的测试步骤,以免造成自身及工作区域其他人的伤害和检测设备的 损坏,这一点是非常重要的。

我们假定操作者在使用本放电仪之前,已经对电池、充电系统和设备起动有了一个全面的了解。 在使用本放电仪前,请务必参考并遵守相关的安全注意事项,及被测试设备制造商提供的测试步骤。

安全信息 安全信息用来避免发生人员伤亡和设备损害。

阅读、理解并遵守本说明书中的安全信息及说明,安全信息包括:

危险!表示非常紧急的危险情形,如果不设法避免,将可能导致严重的人员伤亡。

警告! 表示潜在的危险情形, 如果不设法避免, 将可能导致严重的人员伤亡。

注意! 表示潜在的危险情形,如果不设法避免,将可能导致一般的人员伤害。

重要! 表示潜在的危险情形, 如果不设法避免, 将可能导致测试设备的损坏。

#### 重要安全指引

#### 警告!

爆炸危险! 电池产生的气体极易爆炸。

- 阅读、理解并遵守所有与放电仪、电池、及电池附近任何其它设备的指引。
- 禁止吸烟、点火柴,禁止将金属工具放在电池附近或在电池附近制造火花。
- 使用放电仪前应将接线端清理干净。清理时注意保护眼睛、鼻子和嘴巴。用苏打和水来中和酸性以降低空气的腐蚀性。
- 不要将放电仪放在雨雪中或潮湿的环境中。
- 不要让电池气体或硫酸接触放电仪的壳体。
- 千万不要对冻结的电池进行充电、测试,或施加载荷。执行以上操作前应先将电池解冻,并暖 和到室温。对冻结的电池进行充电、或试图对其进行测试,将引起电池爆炸并导致人员受伤。
- 在进行测试前应确认所有测试接头都是按照指引进行连接的。
- 确保两个电池夹与电池连接牢固。

电池爆炸可导致人员伤亡。

## 警告!

防止烧伤

电池短路产生的电流足以熔化各种饰物,并使其焊接在金属上。在电池附近工作时要将各种饰物取下。

短路将导致人员受伤。

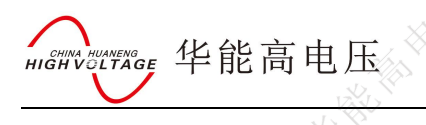

## 1.1 概述

智能放电监测仪是专门针对蓄电池组进行核对性放电实验、容量测试、电池组日常维护、工程 验收以及其它直流电源带载能力的测试而设计。采用最新的无线通讯技术,通过 PC 机监控软件可对 蓄电池放电过程进行实时监测,监控每节电池的放电过程。

概述

智能放电监测仪功耗部分采用新型 PTC 陶瓷电阻作为放电负载,完全避免了红热现象,安全可 靠无污染。整机由微处理器控制,液晶显示、中文菜单。外观设计新颖,体积小、重量轻、移动方便。 各种放电参数设定完成后,自动完成整个恒流放电过程。完全实现智能化。使整个放电过程更安全。 智能放电监测仪系列便携、智能化的专业设计使放电测试工作变得简捷、轻松,大大降低了专 业维护人员的劳动强度,也提高了放电测试的科学性和智能化。

### 1.2 功能特点

- 采用 PTC 陶瓷电阻,避免了红热现象,使整个放电过程更安全。
- 具有无线通讯功能,无线采集盒与放电主机及上位机监控 PC 机三者之间通过无线方式进行通讯。简化接线,灵活方便。
- 无线采集盒可对每节电池进行监测,实现对电池组放电过程的完整监控。
- 设备安装、调试、维护简便,各采集模块前后采用隔离技术,安全性、可靠性程度高
- 配备的 PC 机监测系统,可实时监测整个放电过程,并把监测到的总电压、放电电流和各单体 电池电压等数据进行分析、并可生成相应的数据报表。直观反应蓄电池组性能的曲线,图形、 报表等,并可打印、查询。
- 有 USB 接口,可将放电过程的数据存入 U 盘,并导入 PC 机。PC 数据管理软件可对电池放电的过程进行分析、并可生成相应的数据报表。使数据的转存更加方便。
- 采用智能单片机 ARM 控制、液晶中英文显示。菜单操作简单明了。
- 自动保护功能,设定放电时长到、放电容量到;蓄电池组电压低于设定的最低保护电压;负载
  连线出现异常等,自动停止放电并报警,同时自动记录停机方式。
- 可设定测试/放电终止条件,包括单体电池电压、电池组终止电压、放电电流、放电时间。
- 可通过短时放电(10分钟)来预估蓄电池组容量。
- 可记录测试/放电过程每节电池放电情况,主要是电池组总容量、总电压、总电流以及电压最低的单体电池的电压变化情况。

1.3 工作示意图:

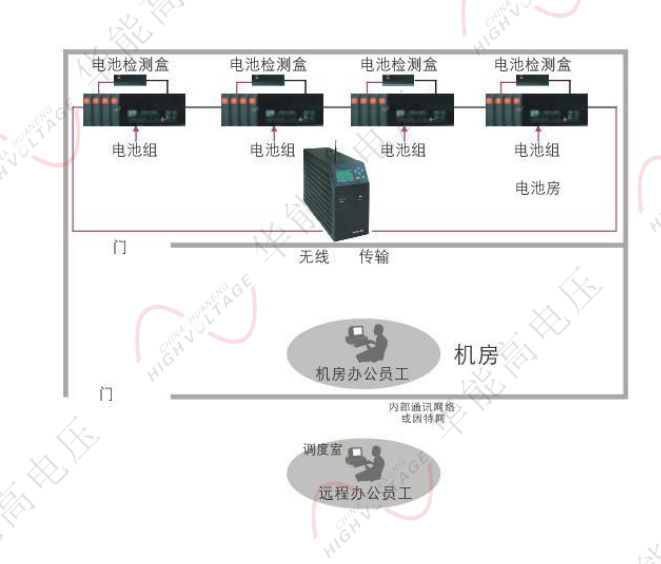

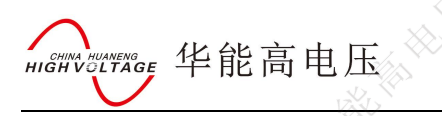

# 1.4 技术指标

|              | NX AN   |                   | HIG.              |                                                                               |                             |         |
|--------------|---------|-------------------|-------------------|-------------------------------------------------------------------------------|-----------------------------|---------|
| 1.4 技术指标     | WARA GE | 1                 | ××                |                                                                               |                             | 1       |
| 型号           | 放电电流    | 电池组电压             | 放电终止电压            | 供电电源                                                                          | 尺寸 (mm)                     | 重量      |
| 48V150A      | 0~150A  | NY THE            |                   | HIG                                                                           | 415×180×310                 | 9kg     |
| 48V200A      | 0~200A  | DC48V             | 10~60V 可调         | $\begin{array}{c} \text{AC220} \pm 15\% \\ \text{DC48V} \end{array}$          | 520×180×393                 | 13kg    |
| 48V300A      | 0~300A  | 7                 |                   | >                                                                             | $570 \times 225 \times 460$ | 15kg    |
| 220V30A      | 0~30A   |                   | NE GE             |                                                                               | 415×180×310                 | 9kg     |
| 220V50A      | 0~50A   | DC220V            | 176~275V 可<br>调   | AC220±15%<br>DC220V                                                           | 520×180×393                 | 13kg    |
| 220V100A     | 0~100A  |                   |                   | N/ AN                                                                         | $570 \times 225 \times 460$ | 15kg    |
| 110V80A      | 0~80A   | DOLLON            |                   | AC220±15%                                                                     | 480×180×350                 | 11kg    |
| 110V100A     | 0~100A  | DCIIOV            | 98~1211 可调        | DC110V                                                                        | $520 \times 180 \times 393$ | 13kg    |
| 380V20A      | 0~20A   |                   |                   |                                                                               | 570×225×460                 | 15kg    |
| 380V50A      | 0~50A   | DC380V            | 304~456V 可<br>调   | $AC220 \pm 15\%$<br>DC380V                                                    | $600 \times 235 \times 460$ | 18kg    |
| 380V100A     | 0~100A  | NX `              |                   | <k-< td=""><td><math>500 \times 780 \times 704</math></td><td>38kg</td></k-<> | $500 \times 780 \times 704$ | 38kg    |
| 80V~482V20A  | 0~20A   | Netty Street      |                   |                                                                               | 570×225×460                 | 15kg    |
| 80V~482V50A  | 0~50A   | DC80V~482V        | 80~482V 可调        | $AC220 \pm 15\%$<br>DC80 $\sim$ 482V                                          | $600 \times 235 \times 460$ | 18kg    |
| 80V~482V100A | 0~100A  |                   | und of the second |                                                                               | $500 \times 780 \times 704$ | 38kg    |
| 检测单          | 体电池     |                   | 2V                | 、4V、6V、12V                                                                    |                             |         |
| 测量;          | 精度      |                   | 电压测量精度:           | 0.5% 电流测                                                                      | l)量精度: 1%                   |         |
| 通讯           | 接口      |                   | 数据存储:             | USB 并机通讯                                                                      | .: RS232                    | ×~ `    |
| 采样           | 间隔      |                   | <                 | 5s~1min                                                                       | N/X (A)                     |         |
| 散热           | 方式      |                   |                   | 强制风冷                                                                          | With Contract               |         |
| 工作           | 环境      | KX                | 温度 0℃             | ~50℃ 湿度 5                                                                     | %~90%                       | .1      |
| 屏幕           | 尺寸      | unt of the second |                   | $128 \times 64$ LCD                                                           |                             | ANG AGE |
| 存储           | 容量      | HIGH              | , I               | 128M                                                                          | 416 <sup>10</sup>           | all all |

武汉华中华能高电压科技发展有限公司 公司地址:武汉市洪山区友谊大道 508 号万利广场 B 座 1410 号 电话: 027-86839376 手机:19945023087 邮箱: <u>624490080@qq.com</u> 公司厂址: 青山区企业路3号

8

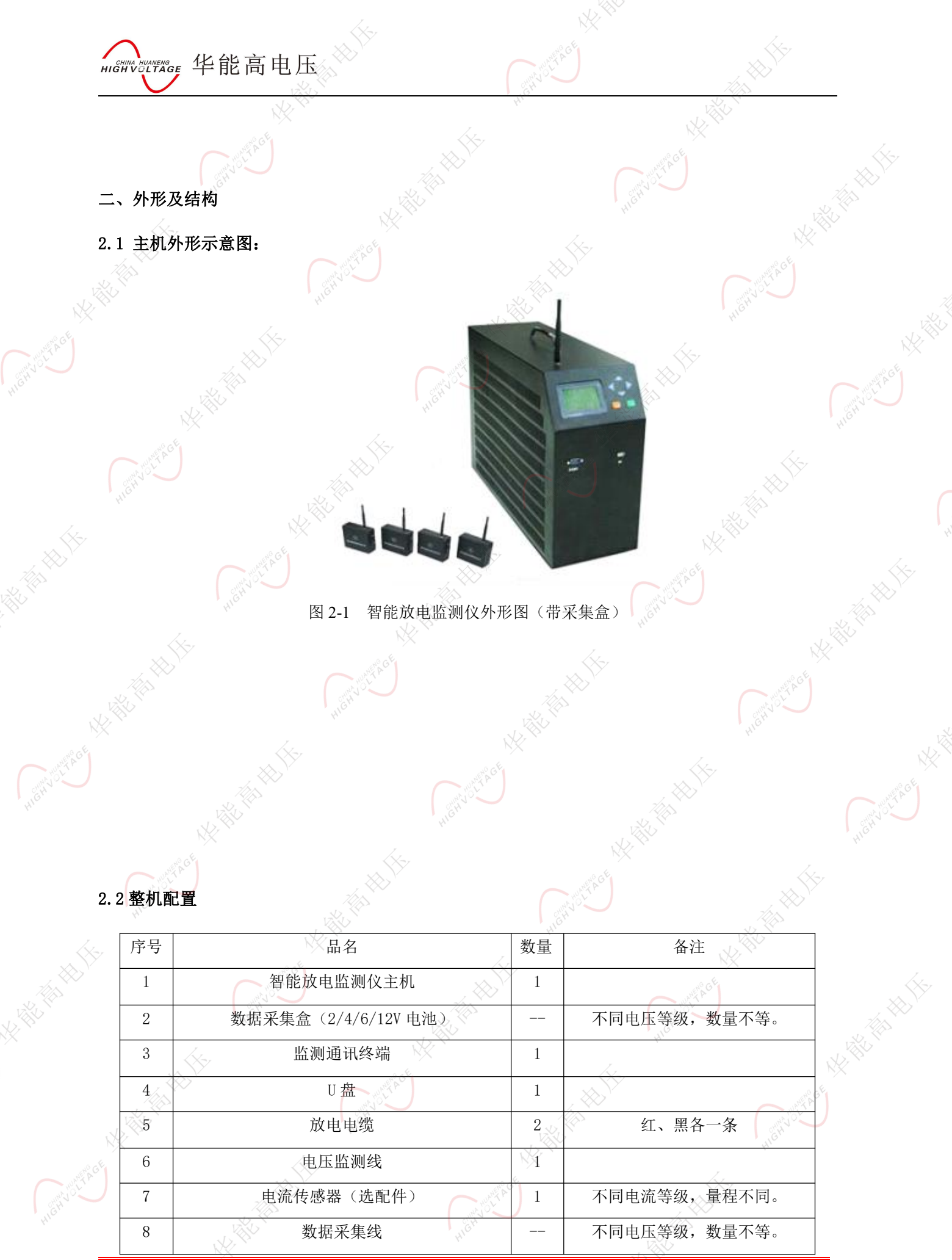

|                          |                  | NS.                                                                                                    |                                                                                                    |                                                                                                    |
|--------------------------|------------------|----------------------------------------------------------------------------------------------------|----------------------------------------------------------------------------------------------------|----------------------------------------------------------------------------------------------------|
| HINA HUANE<br>HIGH VOLTA | nee 华能高电压        | County of A CE                                                                                                    |                                                                                                    |                                                                                                    |
|                          |                  | HIG,                                                                                                    | Value and Alexandree                                                                                                    |                                                                                                    |
| 9                        | 主机天线             |                                                                                                    | NX **                                                                                                    |                                                                                                    |
| 10                       | AC220V 电源线       |                                                                                                    | ( ) U C C C C C C C C C C C C C C C C C C                                                                                                    |                                                                                                    |
| 11                       | 说明书              | 1                                                                                                    | High's                                                                                                    |                                                                                                    |
| 12                       | PC 机软件光盘         | 1                                                                                                    |                                                                                                    |                                                                                                    |
| 13                       | 铝合金包装箱           |                                                                                                    |                                                                                                    | ÀG                                                                                                    |
|                          | USB-RS232 转接线    | i kan                                                                                                    | HIGH                                                                                                    |                                                                                                    |
| HEHVOLAG                 | NA THE THE LES   |                                                                                                    | NE THE PARTY OF THE PARTY OF TH | MONTO TAGE                                                                                                    |
| How when                 | Ket Kathan       | HIGH VILLE                                                                                                    | N N N N N N N N N N N N N N N N N N N                                                                                                    |                                                                                                    |
| A BERNALL                | Herror HERE      |                                                                                                    | HIGH USE AGE                                                                                                    | N. HE THE HE                                                                                                    |
| NA THE THE               | AL MONTACE       | NE TRUE                                                                                                    | S                                                                                                    | WE BOE NX                                                                                                    |
| - Henrichte              |                  | and the second second sec | K WE WE WE WE WE WE WE WE WE WE WE WE WE                                                                                                    | HIGH UNTROL                                                                                                    |
| Hond Hond                | No. 12 March 12  | Herriver                                                                                                    |                                                                                                    |                                                                                                    |
|                          | HE HERE          |                                                                                                    | HIGHUSHAGE                                                                                                    | No The Works In the Internet of the Internet of the Internet o |
| J                        | New Mentolthe    | <b>医</b>                                                                                                    | Str.                                                                                                    | MU U U U U U U U U U U U U U U U U U U                                                                                                     |
| HEHYDER                  | A REAL PROPERTY. | HERITY                                                                                                    |                                                                                                    |                                                                                                    |

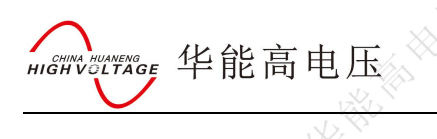

## 三、连接

3.1 准备工作

## 确认需要进行放电测试的蓄电池组是否与放电仪电压等级一致!

在与智能放电监测仪进行连接前,首先确认放电电池组是否已经退出运行状态,是否已经与充 电电源和负载断开。以免在放电过程中发生意外。

检查电池组及智能放电监测仪周围是否有足够场地,场地周围是否存在易燃易爆物品,空气中 是否存在易燃易爆气体。

检查智能放电监测仪是否完好,电源开关是否在断开状态。

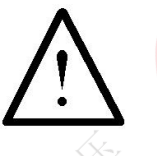

## 工作周围不得存在易燃易爆物品,空气中不得含有易燃易爆气体,防止爆炸的发生!

3.2 主机连接

#### 3.2.1 放电电缆连接

首先连接电池组放电电缆。黑色放电电缆大测 试夹一端连接电池组负极,另一端快接插头连接智 能放电监测仪黑色快接插座。红色放电电缆大测试 夹一端连接电池组正极,另一端快接插头连接智能 放电监测仪红色快接插座。注意连接可靠,不要有 松动现象。**快接接头与快接插座连接好后,需要顺** 时针方向旋转以防脱落! 放电结束取下时逆时针旋 转。

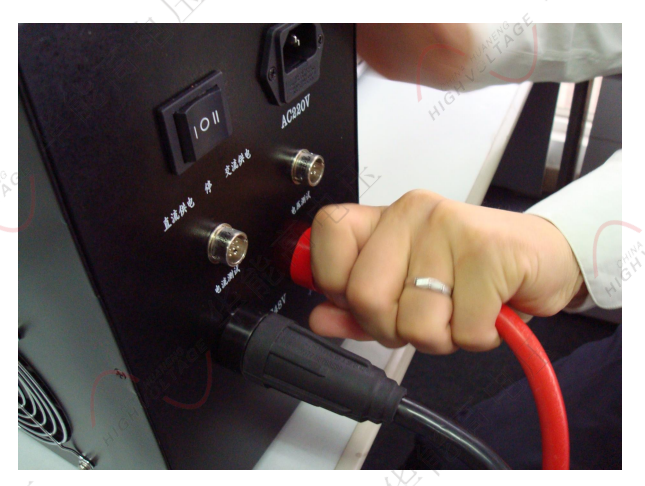

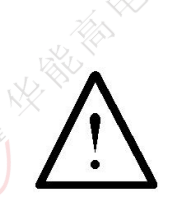

连接放电电缆和电压测试线时,注意安全,防止触电和短路的发生!

#### 3.2.2 电压测试线连接

由于放电电流较大,为了准确测量蓄电池组的电压,另配有 电压测试线。电压测试线一端连接智能放电监测仪的电压测试插

武汉华中华能高电压科技发展有限公司 公司地址:武汉市洪山区2 电话: 027-86839376 手机:19945023087 邮箱: <u>624490080@qq.</u>

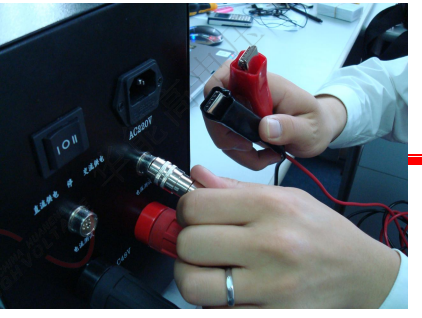

11

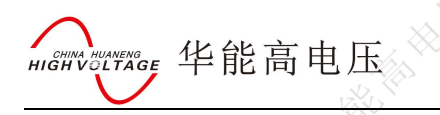

座,另一端红色测试夹连接蓄电池组正极,黑色测试夹连接电池组负极。注意不要接反!

## 3.2.3 其它

把主机天线与智能放电监测仪主机的天线插座可靠连接。 如果需要 AC220V 供电,则需要使用电源线连接市电,并把工作电源 转换开关置于交流供电档,否则转换开关置于直流供电档。 如果有并机或使用外设放电检测功能,则需连接电流传感器。

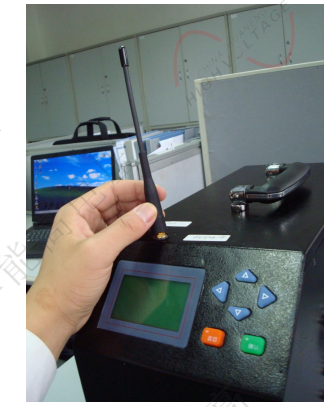

## 3.3 测试盒连接

首先确认电池组单节电池电压是 12V、6V、4V、 2V。不同的电池选择不同的测试线。如果单节电池电压 是 2V、4V,则使用测量 2V、4V 的测试线;如果单节 电池电压是 12V、6V,则使用测量 12V、6V 的测试线。 每个采集盒可以测量 12节 2V、4V 电池,4节 6V、12V 电池。

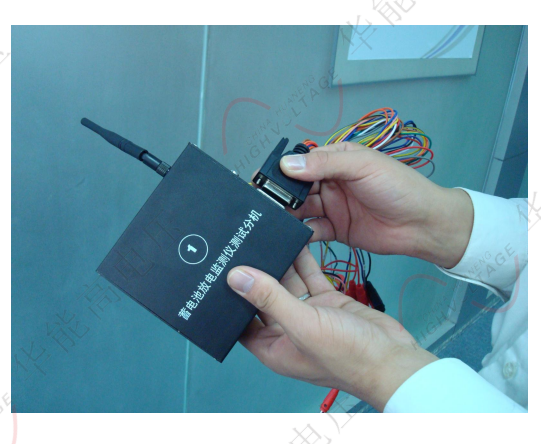

测量 12V、6V 电池时采集线接法:(每条采集线上都标有数字)

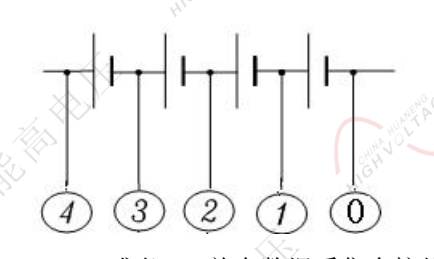

图 3.1 12V 或者 6V 单个数据采集盒接线图 测量 2V、4V 电池时采集线接法:

图 3.2 2V 或者 4V 单个数据采集盒接线图

如果电池数少于1个采集盒能采集的相应电池数时,把剩余的采集线接到最后一个电池上,接法如

下。例:测量 24V/12V 电池组时

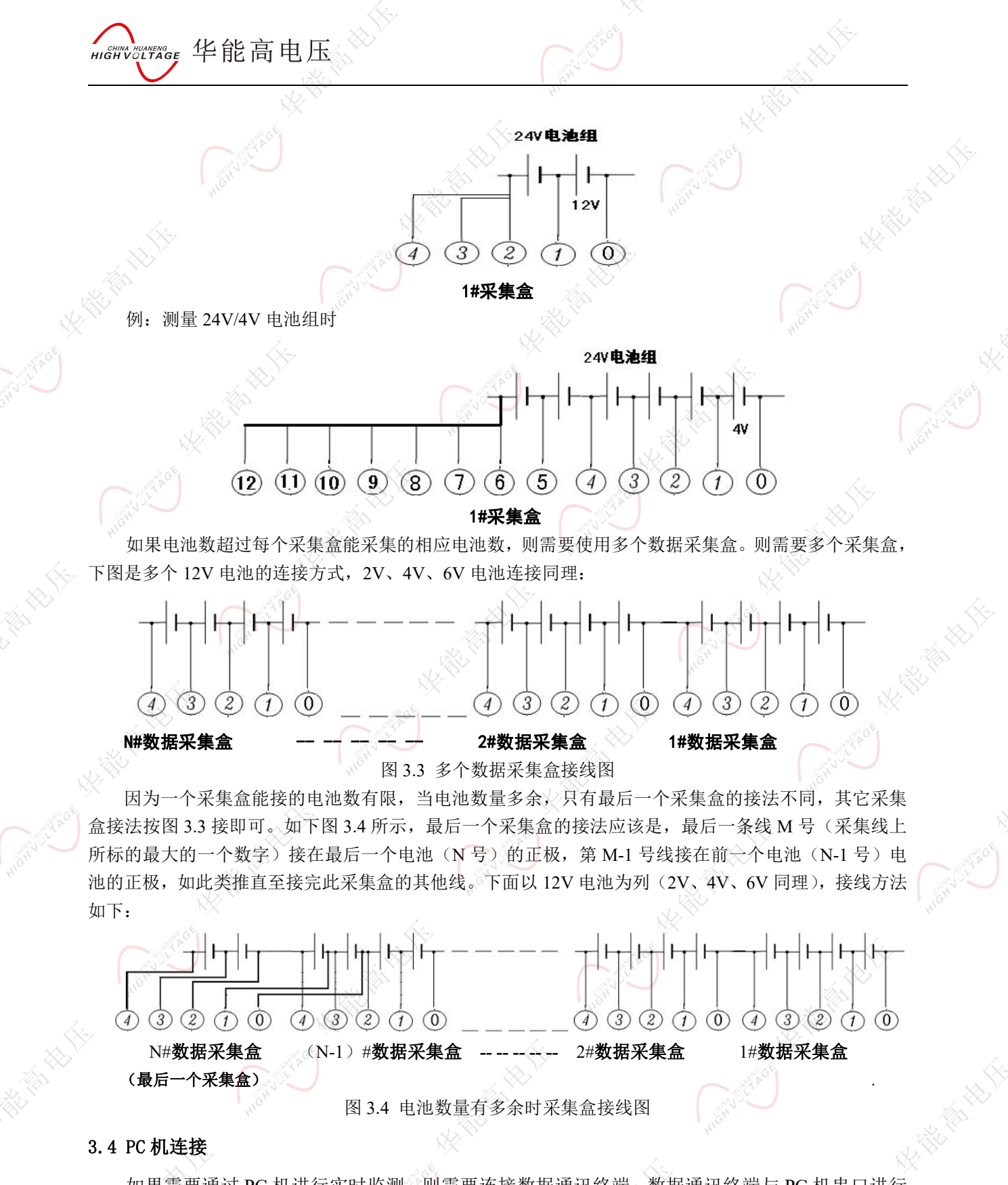

如果需要通过 PC 机进行实时监测,则需要连接数据通讯终端。数据通讯终端与 PC 机串口进行 连接。终端专用电源输入接市电交流 220V,输出接通讯终端电源插口。打开电源开关。PC 机运行 监控软件即可。

3.5 运行

检查接线正确无误后,打开电源开关,液晶屏应显示正常后,即可根据操作说明**放电管理**完成 各种测试/放电参数的设置。

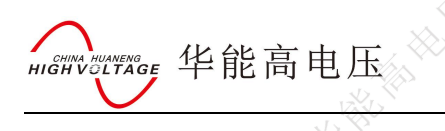

四、功能操作

## 4.1 开机

打开电源开关,稍作等待或按"确认"键进入智能放电监测仪主界面。主界面如下:

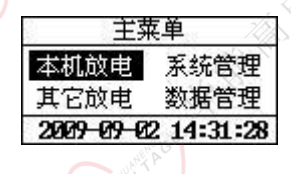

# 4.2 本机放电

## 4.2.1 核对性放电设置

在主菜单中,通过↑/↓方向键移动光标选中本机放电选项后,按【确认】键进入本机放电功能选 择界面,界面如下:

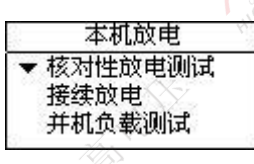

在此菜单中,通过↑/↓方向键移动光标选中核对性放电测试选项后,按【确认】键进入电池放电参数设置界面,界面如下:

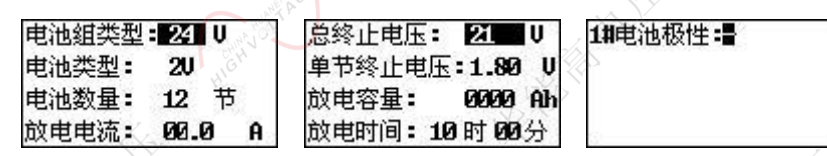

在电池放电参数设置界面中,通过 ↑/↓方向键选择要设置的项目,通过 ←/→方向键修改被选择的项目。电池放电要设置的参数共有电池组类型、电池类型、电池数量、放电电流、总终止电压、单节终止电压、放电容量、放电时间、电池极性。其中,电池组类型有24/48/110/220V4种选择。电池类型有2V/100AH、2V/200AH、2V/200AH、2V/200AH、2V/200AH、2V/200AH、2V/200AH、2V/200AH、2V/200AH、2V/200AH、2V/200AH、12V/200AH、12V/200AH、12V/200AH、2V/300AH 9 种选择。电池数量被测电池组实际电池个数(当不用无线采集盒监测单节电池时,电池数量设为0即可)。放电电流是设定放电仪工作电流(设置范围 0-300A)。终止电压是电池组电压终止值。单节终止电压是电池组中个单节电池电压的终止值(这两个终止电压设置一般是电池标称电压的 0.9 倍)。放电容量是电池组可放出容量的终止值。放电时间是本次放电时间长度。

当设置完放电参数后,按确认键弹出一个确认对话框。界面如下:

| TH   | ~~~~~~~~~~~~~~~~~~~~~~~~~~~~~~~~~~~~~~ |
|------|----------------------------------------|
| 朔正开知 | 司放电吗?                                  |
| 返回   | 确定                                     |

再次按下确认键,就会进入放电状态,按返回键则退回到参数设置界面。如果放电仪内部存储空间 不够,则会弹出 "存储空间不够,是否删除数据?"的对话框,界面如下:

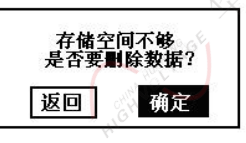

Walkenge 华能高电压

如果用户需要保存放电数据,则按返回键退出,在数据管理中把存储记录转存到U盘中,在删除数据即可!如果不需要保存数据,则直接按确认键,系统自动删除完数据后进入到放电状态。

#### 4.2.2 电池放电过程

完成放电设置并按【确认】键执行后,进入准备放电状态指示界面,界面如下:

| 放电准 | 挂备,准备时           | 间50秒  |
|-----|------------------|-------|
| 已放名 | 了量:0.0Ah         |       |
| 电压  | 0.0U电流           | Ø.ØA  |
| 最低申 | 目池:0011 <b>#</b> | 2.450 |

进入开始放电状态指示界面

| 时间  | 00:00:07, | 10:00 |
|-----|-----------|-------|
| 已放窄 | ⊊量:0.0Ah  |       |
| 电压  | Ø.ØU电流    | Ø.ØA  |
| 最低电 | 1池:001#   | 2.050 |

进入到放电界面后,放电仪1分钟后才会开始放电,主要是为了在放电前先测量各电池电压,以便 让测试人员了解这组电池的状况。放电结束后也会在多测1分钟,以便了解各电池电压恢复状况。 在电池放电界面中,电池容量是已放出的电池组的容量,电压是电池组总电压,电流是实际放电电 流,最低电池电压是指在放电过程中电压最低的电池,第16号电池的电压最低,为1.9V。 在此界面下,按下↓方向键可以查看各单体电池电压的数据。界面如下:

| 1# 2.132  | 5 <b>#</b> 2.215V |
|-----------|-------------------|
| 2# 2.2147 | 6# 2.253V         |
| 3≇ 2.084▼ | 7 <b>#</b> 2.159V |
| 4# 2.1677 | 8≇ 2.181⊽         |
| V         |                   |

按 ↑ / ↓ 方向键,可以查看其他各电池的电压。当查看到所有电池电压数据,在按 ↓ 方向键则会显示 所有电池电压中最低的 6 个电池电压的数据极其电池号,界面如下:

| 前6个最值               | <b>&amp; 电压电池</b>         |
|---------------------|---------------------------|
| 12#1.8537           | 06≇ 1.923▼                |
| 03# 2. 0827         | 22≇ 2 <mark>.</mark> 166⊽ |
| 16 <b>≇</b> 2. 211♥ | 08# 2.254♥                |

按 ↑ / ↓ 方向键,可以查看放电设置的参数。当查看到 6 个电池电压的数据极其电池号后,再按 ↓ 方向键则会显示设置的参数,界面如下:

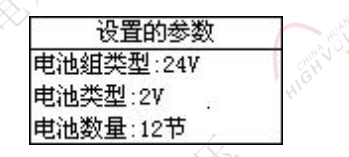

在放电过程中,按↑/↓方向键来切换这些界面显示。放电过程中,如果有分机在放电过程中出现故障会给出提醒,例如1号机故障,就会出现如下界面:

| 1#分机故障,诸检查 |
|------------|
| 安任意键继续放电   |
|            |

此时,按↑/↓方向键来切换到如下界面些界面显示:

| 通讯故   | 如障分机号    |
|-------|----------|
| 1号    | and A G  |
| - 86- | - Clay : |
| 1     |          |

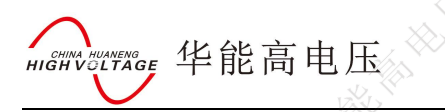

当有分机故障时按左键可弹出以下界面:

| 用 <mark>02 号分</mark> 制 | 【替換01号 |
|------------------------|--------|
| 取消                     | 确认     |

选择正确的备用分机号和故障分机号,按确定键就可以在放电过程中更换分机。

4.2.3 短时容量测试

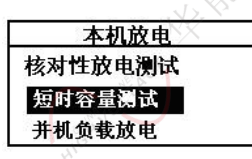

在本机放电菜单中,通过↑/↓方向键移动光标选中短时容量测试选项后,按【确认】键进入短时容量测试参数设置界面,界面如下:

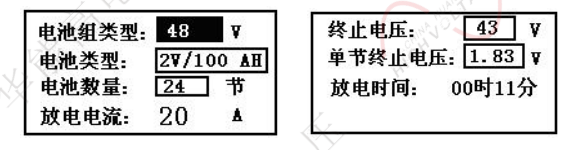

在短时容量测试参数设置界面中,通过 ↑/↓方向键选择要设置的项目,通过 ←/→方向键修改被选择 的项目。电池放电要设置的参数共有电池组类型、电池类型、电池数量、总终止电压、单节终止电压 5 个。其中,电池组类型有 24/48/110/220V 4 种选择。电池类型有 2V/100AH、2V/200AH、2V/200AH、2V/400AH、 2V/500AH、2V/1000AH、2V/3000AH、12V/100AH、12V/200AH、12V/300AH 9 种选择。电池数量被测 电池组实际电池个数(当不用无线采集盒监测单节电池时,电池数量设为 0 即可)。放电电流是电池容量 的 0.2C(当选定电池类型时,此项会自动设置好)。终止电压是电池组电压终止值。单节终止电压是电池 组中个单节电池电压的终止值(这两个终止电压设置一般是电池标称电压的 0.9 倍)。放电时间是容量测 试时间,为 11 分钟。

当设置完测试参数后,按确认键弹出一个确认对话框。界面如下:

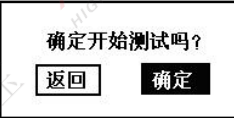

再次按下确认键,就会进入测试状态,按返回键则退回到参数设置界面。

#### 4.2.4 容量测试过程

完成参数设置并按【确认】键执行后,进入容量测试界面,界面如下:

| U=46.81V | / I=20.18A  |
|----------|-------------|
| N/ C     |             |
| 容量测试     | 10:25/11:00 |

在容量测试界面中,曲线为被测蓄电池组的电压曲线,测试时间为11分钟,测试过程中实时监测电压和放电电流,在此界面下,按下↑/↓方向键可以查看各单体电池电压的数据。

| 1≇ 2.132♥ | 5# 2.2157         |
|-----------|-------------------|
| 2# 2.214  | 6 <b>≇</b> 2.253¥ |
| 3# 2.0847 | 7# 2.159₹         |
| 4# 2.1677 | 8# 2.1817         |

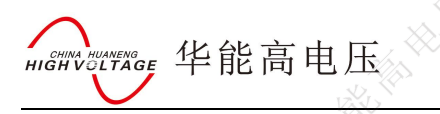

当测试完成后,即可给出被测蓄电池组的容量。界面如下:

| 测试完成!        |  |  |
|--------------|--|--|
| 电池组容量: C=90% |  |  |
| 按下键查看各电池容量   |  |  |

在此界面下,按↑/↓方向键可以查看各单体电池容量数据,如被测电池为 2V 蓄电池则界面如下:

| 1# C=95% | 5# C=93% |
|----------|----------|
| 2# C=99% | 6# C=90% |
| 3# C=90% | 7# C=95% |
| 4# C=92% | 8# C=98% |

在测试过程中按 ↑/↓方向键,可以查看其他各电池的电压。当查看到所有电池电压数据,在按↓方向键则会显示所有电池电压中最低的 6 个电池电压的数据极其电池号,界面如下:

|                    | 前6个最佳                                 | 氐电压电池                       | NX        |
|--------------------|---------------------------------------|-----------------------------|-----------|
| Hunt A             | 12#1.853                              | 06≇ 1.923▼                  |           |
|                    | 03# 2. 082¥                           | 22# 2.1667                  |           |
|                    | 16≇ 2. 211▼                           | 08 <b>#</b> 2.25 <b>4</b> ▼ |           |
|                    |                                       |                             |           |
| E测试过程中,按 f/        | ↓万同键来切换这些界面                           | 显不。                         |           |
| 妾续放电选中之后           |                                       |                             |           |
|                    |                                       |                             |           |
| HIGH               | ————————————————————————————————————— | 已放电时间                       | :01:16:26 |
|                    | ▼ 核 / 性 成 电 测 试 、                     | 已放电容量                       | :220.00Ah |
|                    | 按续取电                                  |                             |           |
| XXX                | 97-0624 #400104                       | 3                           | K- 8      |
| 应上下键扣拖到 <u>加</u> 下 |                                       |                             | XXXV      |
| <b>女工下键切探判如下</b>   | 76回:                                  |                             |           |
|                    | 电池组类型                                 | : 2200                      |           |
|                    | ≠ 电池类型:2                              | 20                          |           |
| <                  | → 电池数量:@                              | 团节                          |           |
|                    | 放电电流:5                                | 0.00                        |           |
|                    |                                       |                             |           |
| 按左右键选择要更改          | 的项目,然后按 <mark>确定</mark> 键开练           | 始接续放电。                      |           |
| NX N               |                                       |                             |           |
|                    | 总终止电压: 198 ∪                          | 1#电池极性                      |           |
|                    | 单节终止电压:1.800                          |                             | S CH      |
| Colorent Colorent  | 放电容量: 500Ah                           |                             | - JANYAO  |

放电时间: 01.时 00 分

#### 4.2.5 并机负载放电设置

当所需要的放电电流超过放电仪本身的额定电流(300A)时,这时需要外加负载并联来扩大实际放电电流。例如当需要放 550A 电流时,则就要通过两台放电仪并联来实现放电(并机后的放电电流最大为600A)。两台放电仪一台设为主机、另一台设为从机。具体操作如下:

从机操作流程:

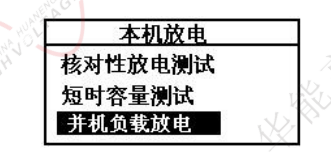

首先把自身设置为负载: 在本机放电菜单中, 通过↑/↓方向键移动光标选中并机负载放电选项后, 按【确认】键即可。此时界面如下:

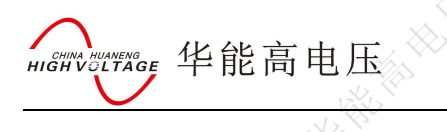

主机操作流程:

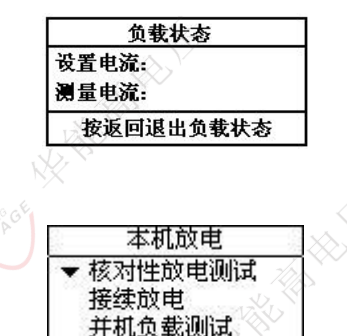

在本机放电菜单中,通过↑/↓方向键移动光标选中核对性放电测试选项后,按【确认】键进入放电 参数设置界面,界面如下:

| 电池类型: 2V/1000AH 单 | 节终止电压: 1.83 ¥ |
|-------------------|---------------|
| 电池数量: 24 节 放      | 电容量: 100 AH   |
| 放电电流: 550 A 放     | 电时间: 01时00分   |

**注意:**在参数设置中,放电电流一项设置成所需要的电流 550A (设置值要大于额定电流才能并机成功)。其他参数设置与核对性放电设置一样。

设好参数后,按下<mark>确认</mark>键进入到放电状态,整个并机放电过程中界面的显示、操作与核对性放电过 程一致。

## 4.3 外设放电

4.3.1 外设放电设置

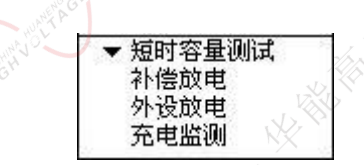

在主菜单中,通过↑/↓方向键移动光标选中外设放电选项后,按【确认】键进入外设放电参数设 置界面,界面如下:

| o               | 7. Th          |
|-----------------|----------------|
| 电池组类型: 48 ▼     | 终止电压: 43 V     |
| 电池类型: 2V/1000AH | 单节终止电压: 1.83 ♥ |
| 电池数量: 24 节      | 放电容量: 100 AH   |
| 电流钳类型: 100 ▲/▼  | 放电时间: 01时00分   |
|                 |                |

在外设放电参数设置界面中,通过 ↑/ ↓ 方向键选择要设置的项目,通过 ←/→方向键修改被选择的项目。电池放电要设置的参数共有电池组类型、电池类型、电池数量、电流钳类型、总终止电压、单节终止电压、放电容量、放电时间 8 个。其中,电池组类型有 24/48/110/220V 4 种选择。电池类型有 2V/100AH、2V/200AH、2V/200AH、2V/200AH、2V/200AH、2V/200AH、2V/200AH、2V/200AH、12V/200AH、12V/200AH、12V/200AH 9 种选择。电池数量被测电池组实际电池个数(当不用无线采集盒监测单节电池时,电池数量设为 0 即可)。电流钳类型有 100A/V、200 A/V、400 A/V、800 A/V 4 种选择。终止电压是电池组电压终止值。单节终止电压是电池组中个单节电池电压的终止值(这两个终止电压设置一般是电池标称电压的 0.9 倍)。放电容量是电池组可放出容量的终止值。放电时间是本次放电时间长度。

☆当设置完放电参数后,按确认键弹出一个确认对话框。界面如下:

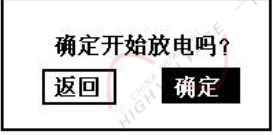

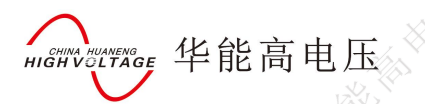

再次按下确认键,就会进入放电状态,按返回键则退回到参数设置界面。

4.3.2 外设放电过程

完成放电设置并按【确认】键执行后,进入放电状态指示界面,界面如下:

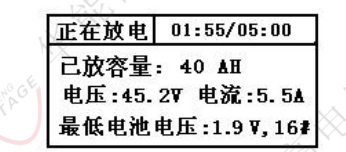

在电池放电界面中,电池容量是已放出的电池组的容量,电压是电池组总电压,电流是电流钳所测量的外部设备放电的电流,最低电池电压是指在放电过程中电压最低的电池,第16号电池的电压最低,为1.9V。

在此界面下,按下↓方向键可以查看各单体电池电压的数据。界面如下:

| 1≇ 2.132♥ | 5 <b>#</b> 2.215V |
|-----------|-------------------|
| 2≇ 2.214▼ | 6# 2.253V         |
| 3≇ 2.084▼ | 7# 2.1597         |
| 4# 2.1677 | 8≇ 2.181▼         |

按↑/↓方向键,可以查看其他各电池的电压。当查看到所有电池电压数据,在按↓方向键则会显示 所有电池电压中最低的6个电池电压的数据极其电池号,界面如下:

| 前6个最低电压电池   |            |  |
|-------------|------------|--|
| 12#1.8537   | 06≇ 1.923▼ |  |
| 03# 2. 082♥ | 22# 2.1667 |  |
| 16≇ 2.211₹  | 08≇ 2.254₹ |  |

在放电过程中,按↑/↓方向键来切换这些界面显示。

4.4 充电监测

选中充电监测

| 0 | - | 短时容量测试 | <u> </u> |
|---|---|--------|----------|
|   |   | 补偿的由   |          |
|   |   | 外设的由   |          |
|   |   | 大良いのも  |          |
|   |   | 元电曲视   |          |

设置充电监测参数

| 电池组类型:24 ♥      | 电流钳类型:025A/U  |
|-----------------|---------------|
| 电池类型: 2U        | 总电压限:2850     |
| 电池数量:12节        | 单节电压 限:2.40 U |
| 监测时 : 10 时 00 分 | 1#电池极性=-      |

设置好参数以后,按确认键执行后,进入充电监测界面如下:

| 监测准备,准备时间67秒    | 时间 00:00:04/10:00 |
|-----------------|-------------------|
| 已 容量:0.0Ah      | 已 容量:0.0Ah        |
| 电压 0.0U电流 0.0A  | 电压 0.0V电流 0.0A    |
| 最 电池:001# 0.00V | 最 电池:0211# 2.320  |

4.5 数据管理

4.5.1 数据查询

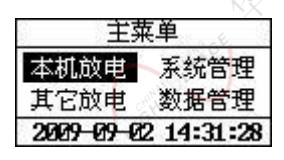

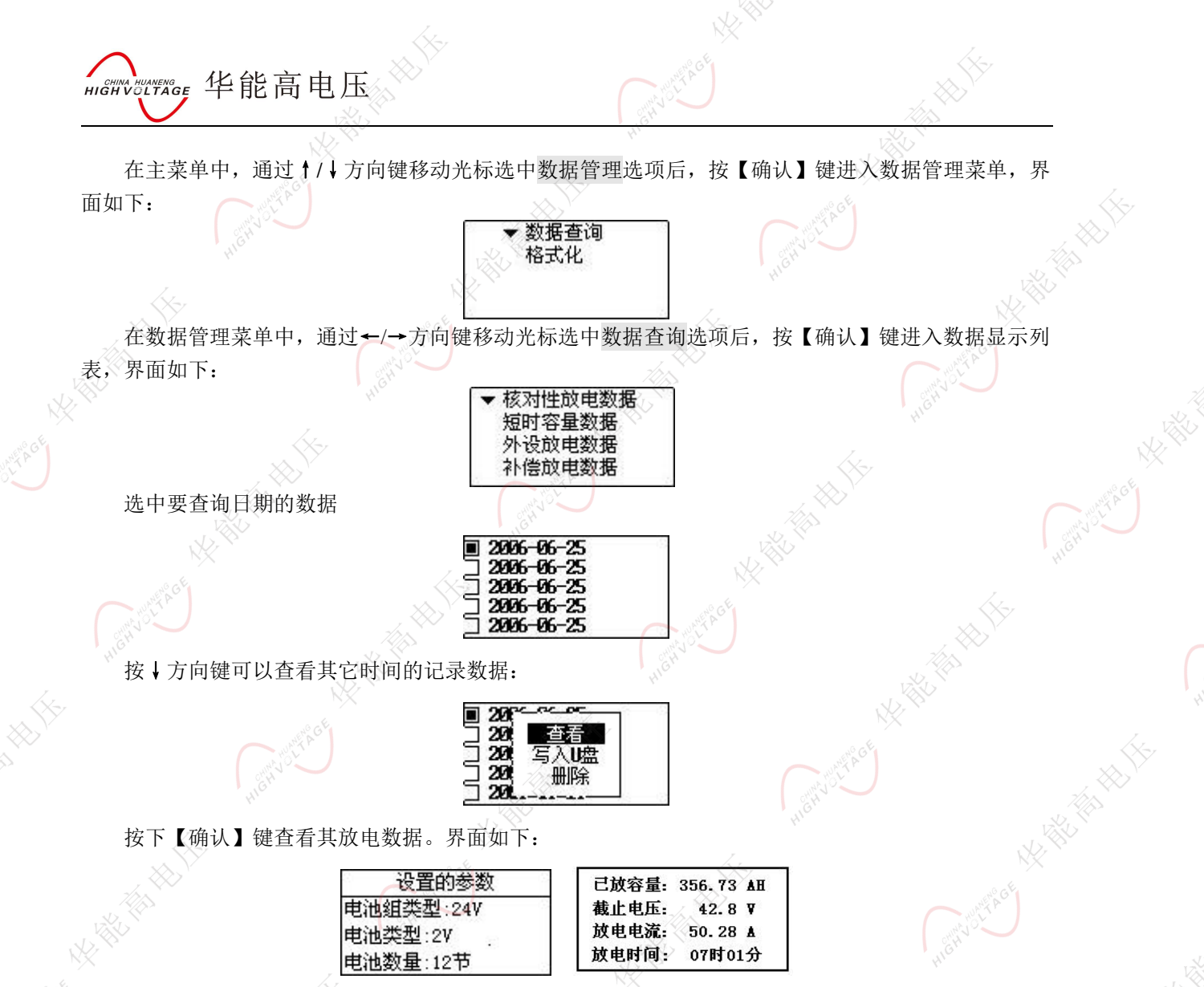

按↓方向键可以看到各个电池的电压信息表,表中电压按升序从最低电池电压开始排起。

| 电池井       | 序(升序)     |
|-----------|-----------|
| 12# 1.85V | 06# 1.877 |
| 03≇ 1.90▼ | 22# 1.96  |
| 16≇ 2.01▼ | 08# 2.047 |

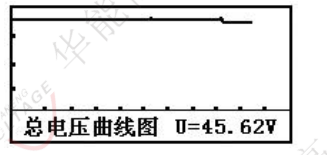

电流曲线图 I=49.88A

用户可以通过按↑/↓方向键来切换界面,查看其他放电数据。

4.5.2 数据删除

在数据管理菜单中,界面如下:

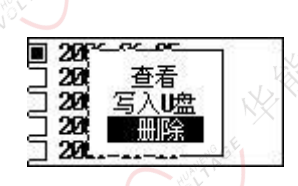

在数据管理菜单中,通过↑/↓方向键移动光标选中数据删除选项后,按【确认】键进入数据删除界

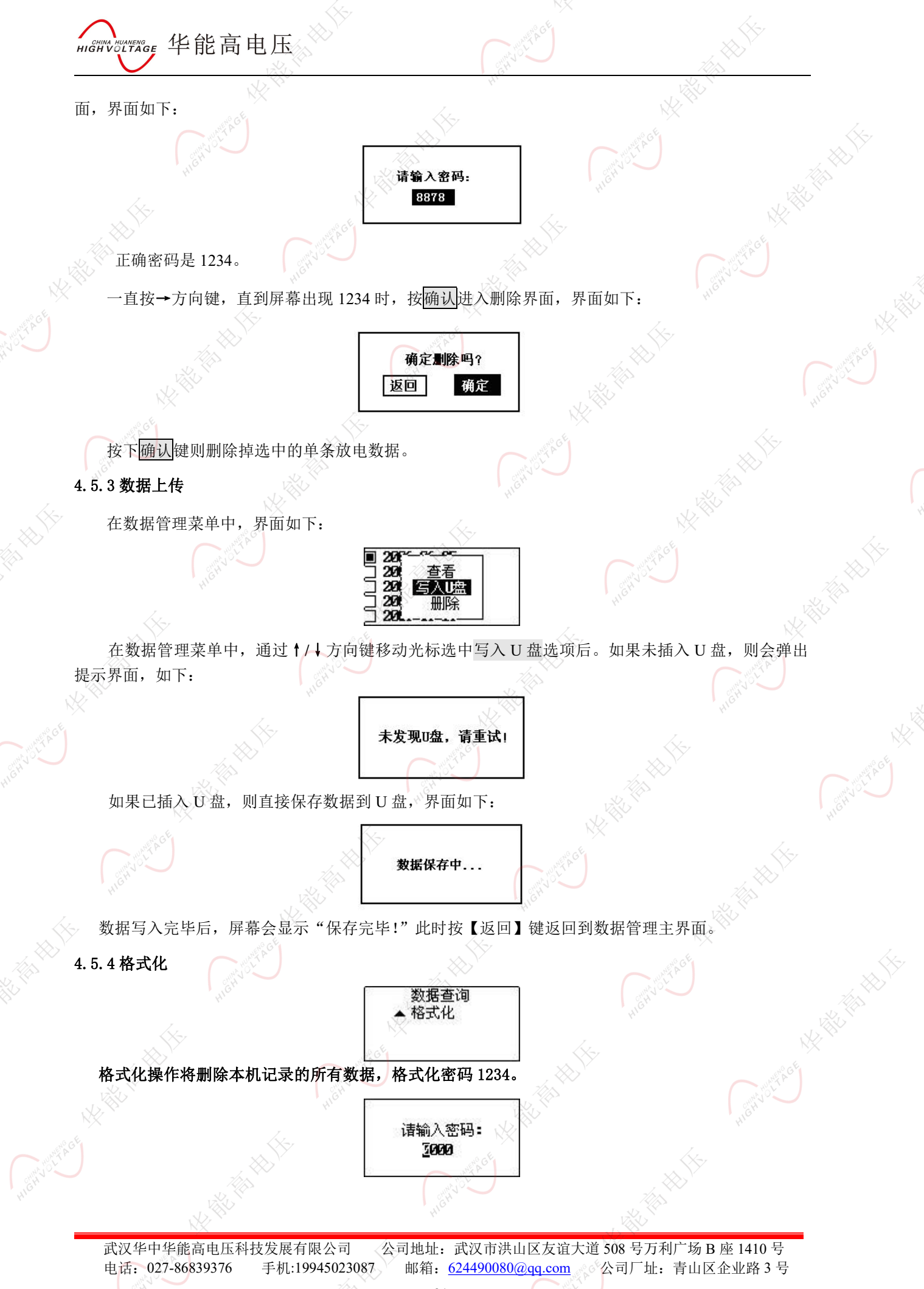

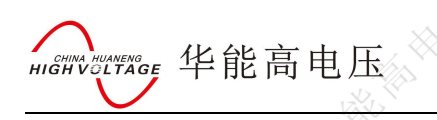

- 4.6 参数管理
- 4.6.1 零点校正

选中参数管理菜单,选择零点校正选项,按确定进入。界面显示如下:

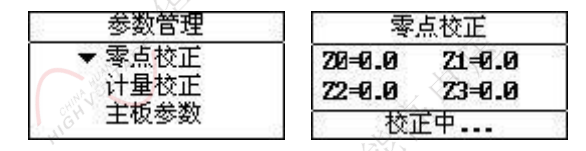

再按确定键开始校正,完成后会自动退出。

| 零」     | 点校正    |
|--------|--------|
| 20-0.0 | 21-0.0 |
| Z2=0.0 | Z3=0.0 |
| 校正     | E中     |

在设备无法正确采集到放电电压,电流时,可进行零点校正。(一<mark>般建议不要使用。)</mark>

# 4.6.2 计量校正

此功能是校正电压和电流,密码是 9577。在系统管理菜单中,通过←/→方向键移动光标选中计量校 正选项后,按确认进入校正参数密码输入界面,界面如下:

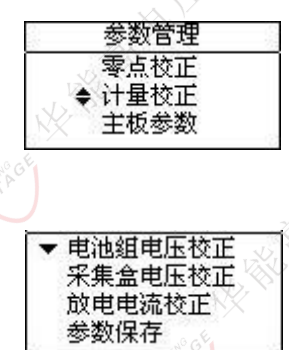

按确定键后,界面如下:

电池组电压校正

通过↑/↓方向键移动光标选中电池组电压校正选项后,按确认键则弹出一个选择框,界面如下:

| - 电压校正      | 5   |
|-------------|-----|
| 测量电压:       |     |
| 实际电压:■0.00∪ | 140 |
| Revise=     | C'H |

通过←/→方向键选择好电池组类型(共有 24V、48V、110V、220V 4 种选择)。

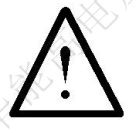

电池组类型选择要和放电仪标称电压一致!即 48V 放电仪,电池组类型要选择 48V,同时把电压采

集线接至 48V 电池组的两极,注意不要接反!

选定后按确认键则进入电压校正界面,如下:

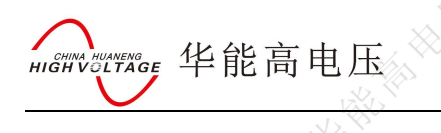

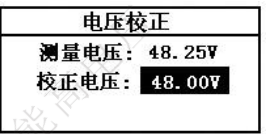

在电压校正界面下,通过←/→方向键移动光标来修改校正值,输入完毕后按【确认】键完成校正。 **放电电流校正** 

通过↑/↓方向键移动光标选中放电电流校正选项后,按确认键进入电流校正界面,界面如下:

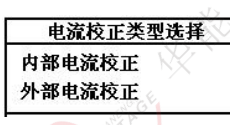

通过 ↑ / ↓ 方向键移动光标选中内部电流校正,按确认键进入内部电流校正,通过 ← / → 方向键移动光标来修改校正值,输入完毕后按【确认】键完成校正。

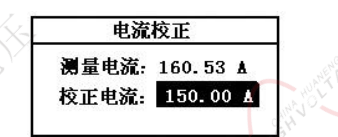

在电流校正选择界面,通过↑/↓方向键移动光标选中外部电流校正选项后,按确认键进入,此时弹出电流钳类型选择界面,电流钳类型有25A/V、50A/V、100A/V、200A/V、400A/V、800A/V6种选择,通过按←/→方向键来选择实际电流钳类型,选好后按确认键进入外部电流校正,界面如下:

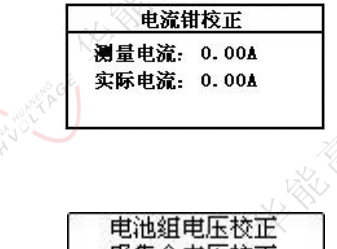

参数保存

| 1    | 电池组电 | 包压校正 |  |
|------|------|------|--|
| 3    | 采集盒申 | 电压校正 |  |
| j    | 放电电源 | 版校正  |  |
| . 2  | 参数保存 | 7    |  |
| - 10 | alle |      |  |

校正完成后,选择参数保存选项,保存参数,密码 9577。

4.6.3 主板参数

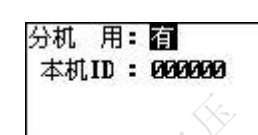

主板参数用来选择是否具有分机盒检测电压功能。出厂时已设好,建议不要更改。 本机 ID 出厂时已设好,可以不用更改。

## 4.6.4 系统时间

在系统管理菜单中,通过↑/↓方向键移动光标选中系统时间选项后,按【确认】校正参数,界面如下:

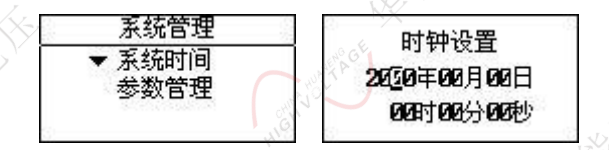

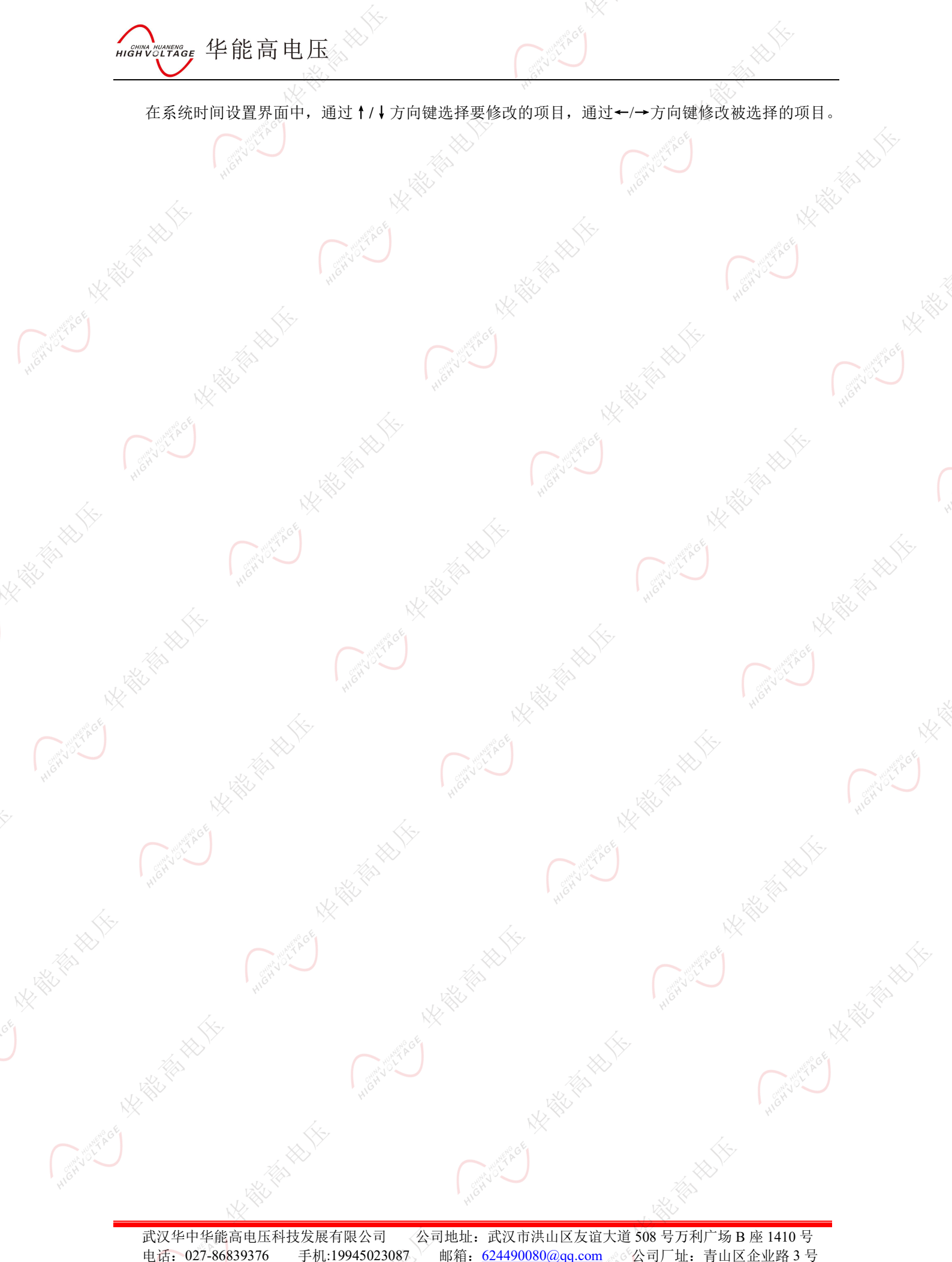

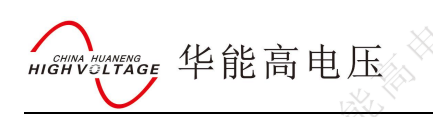

## 五、日常维护

5.1 清洁维护

## 5.1.1 主机的清洁维护

使用柔软的湿布与温和型清洗剂清洗设备。请不要使用擦伤型、溶解型清洗剂或酒精等,以免损坏主机上的文字。

# 5.1.2 夹具的清洁维护

使用柔软的湿布与温和型清洗剂清洗夹具。请不要擦伤探头的金属部分,以免造成接触不良。

# 5.2 存放

当使用完后,应将放电仪及时放入机箱内。所有夹具和连线应整理后放入机箱内相应位置。

# 六、常见问题解答及使用<mark>技</mark>巧

• 启动放电后立即停止放电

请检查放电参数设置及电池接线、电压测试线的连接状况。

开机后显示屏无显示

请检查输入电源接线端子是否接触良好。

• 按键失效或混乱

请检查是否有键卡住未弹起,如有使其弹起即可恢复正常工作。